## How to Reset my MySolano Password

**Step 1:** Please visit <u>www.solano.edu</u> homepage.

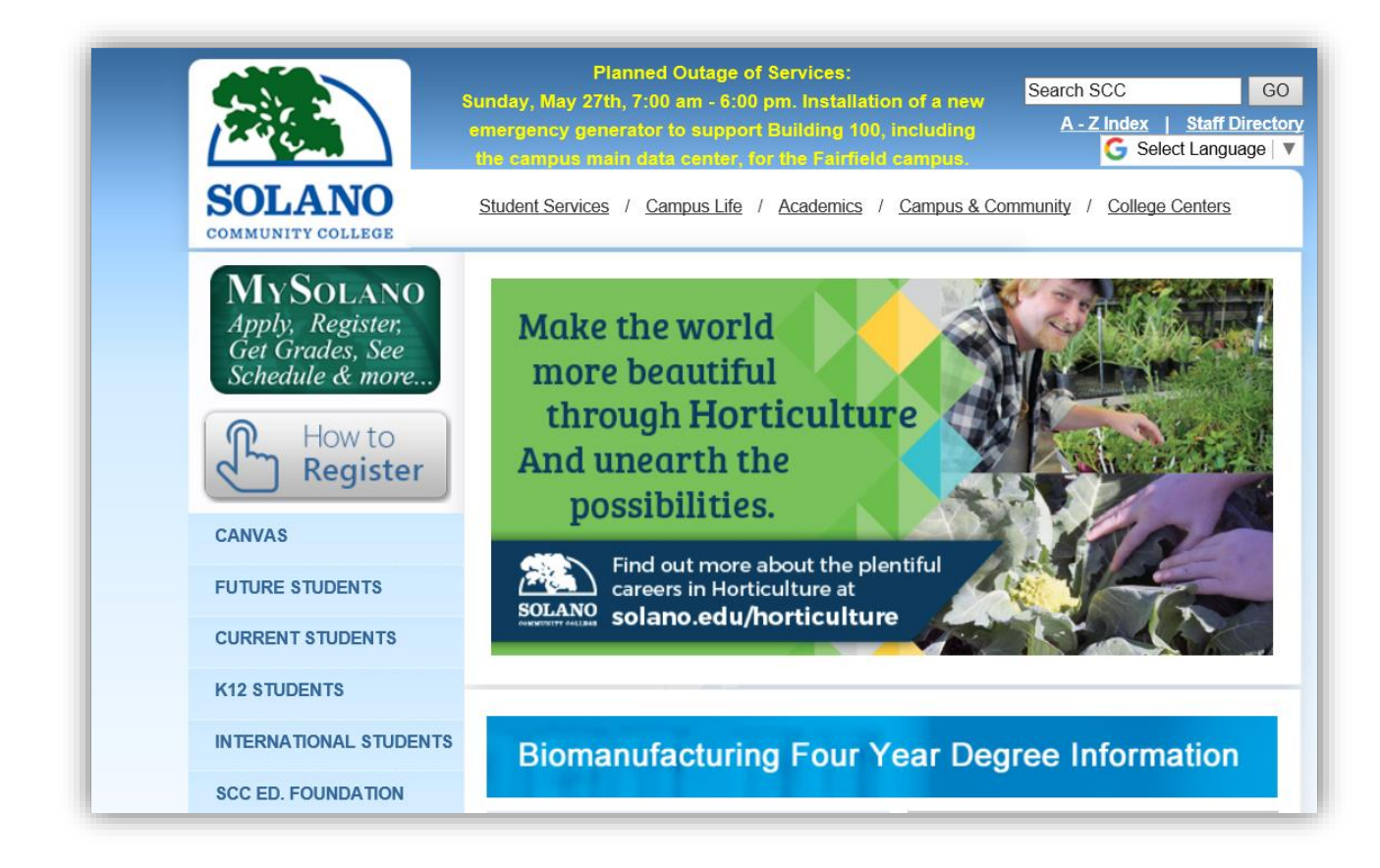

Step 2: Next, click on "MySolano" and continue to step 3.

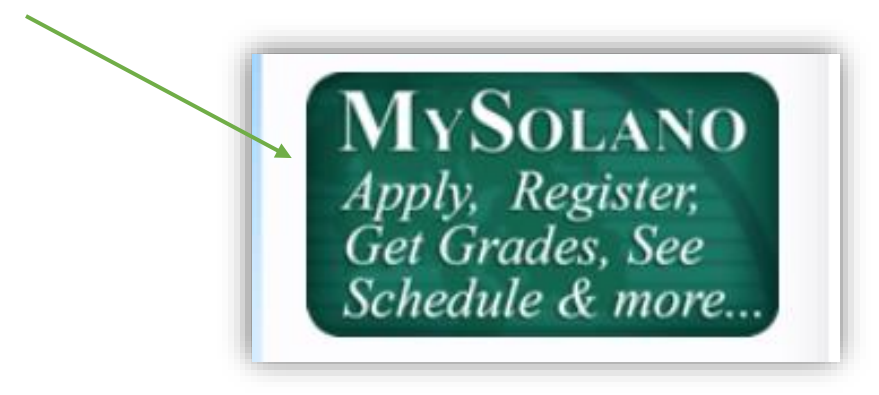

Step 3: Select "Find User Name/Reset Password."

|                         | MySOLANC |
|-------------------------|----------|
| SOLANO                  |          |
| COMMUNITY COLLEGE       |          |
| Sign in to your account |          |
| User Name               |          |

Step 4: Next, complete all requested fields and then click "Look Up."

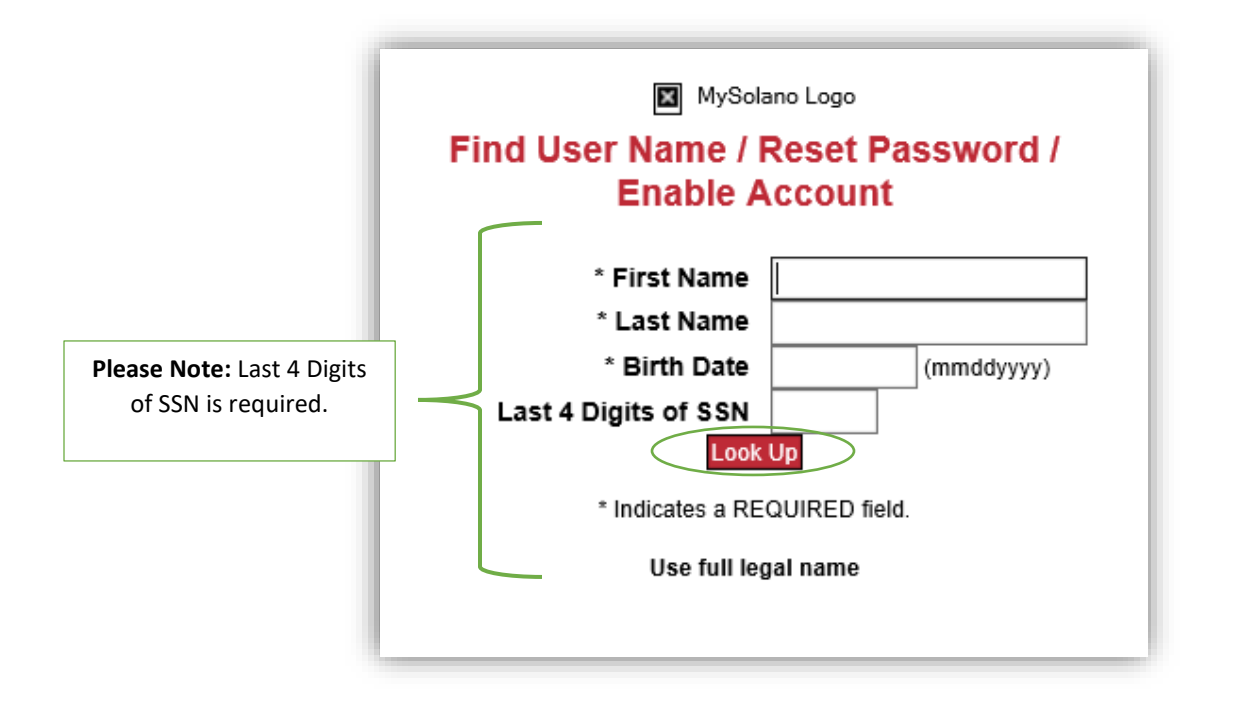

**Step 5:** Please answer your "Secret Question" and then click "Look Up."

**Note:** If you do not know the answer to your secret question, please contact <u>helpdesk@solano.edu</u> and one of our Tech-Specialist will be able to assist you going forward.

| is your favorite cartoon? |
|---------------------------|
|                           |
|                           |
| Look Up                   |
| l                         |

**Step 5:** Lastly, "Enter New Password" and "Re-enter New Password" by following the recommended password characters listed below. Once you enter your password in both fields, please click "Change Password" and then within 15mintues you will be able to log in to your MySolano account.

| If you need to change your password, continue  MySolano Logo                                                                                                    |
|----------------------------------------------------------------------------------------------------|
| <ul> <li>Your password must <ul> <li>Contain 8-15 characters</li> <li>Contain at least one upper case letter</li> <li>Contain at least one lower case letter</li> <li>Contain at least one number</li> <li>First character of your password must be a letter (upper or lower case)</li> <li>Contain at least one of these special characters: ! ^ +~   \[ ] { } :/?.</li> </ul> </li> <li>Your password must not <ul> <li>Contain a comma (, )</li> <li>Contain dictionary words</li> <li>Contain any part of your username</li> <li>Contain these special characters: @\$&amp;,&lt;`;=# space</li> </ul> </li> </ul> |
| Enter New Password: Type Password<br>Re-enter New Password: Change Password                                                                                                    |

Below, your new password will work for <u>https://solano.instructure.com</u> (Canvas) after the site is updated. Your online class will be available between June 4 and June 11, 2018. Should you come across any technical difficulties with resetting your MySolano password, please contact <u>helpdesk@solano.edu</u> and one of our Tech-Specialist will be able to assist you in a timely manner.

| SOLANO                                    | Login Access<br>Canvas    |
|-------------------------------------------|---------------------------|
| COMMUNITY COLLEGE                         |                           |
| Password                                  |                           |
| Stay signed in<br>Forgot Password?        | Log In                    |
| Help Privacy policy Acceptable Use Policy | <u>y Facebook Twitter</u> |

Sincerely, The Department of Technology Services & Support!